Il est possible de modifier une classe de l'établissement en cours d'année scolaire au cas où une erreur se serait glissée dans son nom ou son niveau.

1. Se connecter à LaboMEP puis choisir dans le pied de page « Élèves de l'établissement ».

| Affichage normal   Mes horaires | Élèves de l'établissement | Options   Contacts et signalements   À propos   Aide |
|---------------------------------|---------------------------|------------------------------------------------------|
|                                 |                           |                                                      |

2. Une fenêtre s'ouvre. Cliquer sur le bouton « Modifier une classe ».

| Élè | ves de l'établissement                                                                                                    |  |  |  |  |
|-----|----------------------------------------------------------------------------------------------------|--|--|--|--|
|     | <u>Attention</u> : vous êtes dans la zone sensible de LaboMEP.<br>C'est ici que se fait l'inscription des élèves (procédure d'import à partir d'un fichier de l'établissement, par<br>exemple), l'ajout d'un élève arrivé en cours d'année, la radiation d'un compte élève, etc.<br>Vous pouvez quitter cette zone sensible à l'aide du bouton Fermer en bas de cette fenêtre. |  |  |  |  |
|     |                                                                                                    |  |  |  |  |
|     | Ajouter un élève Modifier un élève Supprimer un élève Modifier une classe   Importer d'autres classes et élèves de l'établissement (tableur)                                                                                                    |  |  |  |  |
|     | Afficher un fichier pdf contenant les noms d'utilisateurs et les mots de passe en cliquant sur l'image image<br>ci-dessous (puis imprimez ou enregistrer le contenu de ce fichier) :                                                                                                    |  |  |  |  |
|     | Noms d'utilisateurs et mots de passe                                                                                                    |  |  |  |  |
|     | Réinitialisation des données élèves                                                                                                    |  |  |  |  |
|     | Fermer                                                                                                    |  |  |  |  |

**3.** La liste des classes de l'établissement apparaît. Pour modifier le nom d'une classe, double-cliquer sur <u>le</u> <u>nom de la classe</u>. Pour valider votre changement, cliquer dans la zone blanche de la fenêtre.

| Élèves de l'établissement                                                                                                    |  |
|----------------------------------------------------------------------------------------------------|--|
| Modifier les informations d'une classe de l'établissement<br>Vous pouvez à votre convenance modifier le nom ou le niveau en double-cliquant sur ce que vous souhaitez<br>modifier.<br>Liste des classes de l'établissement<br>Classe<br>Niveau<br>5B<br>cinquième<br>6A<br>sixième |  |
| Fermer                                                                                                    |  |

**4.** Ou, pour modifier le niveau d'une classe, double-cliquer sur <u>le niveau</u> de cette classe et choisir dans le menu-déroulant le niveau souhaité. Pour valider votre changement, cliquer dans la zone blanche de la fenêtre.

| Élèves de l'établissement                                                                                             |                                                           |           |  |  |  |  |  |
|----------------------------------------------------------------------------------------------------|-----------------------------------------------------------|-----------|--|--|--|--|--|
| Modifier l                                                                                                    | Modifier les informations d'une classe de l'établissement |           |  |  |  |  |  |
| Vous pouvez à votre convenance modifier le nom ou le niveau en double-cliquant sur ce que vous souhaitez<br>modifier. |                                                           |           |  |  |  |  |  |
|                                                                                                    | Liste des classes de l'établissement                      |           |  |  |  |  |  |
|                                                                                                    | Classe                                                    | Niveau    |  |  |  |  |  |
|                                                                                                    | 5B                                                        | cinquième |  |  |  |  |  |
|                                                                                                    | 6A                                                        | sixième   |  |  |  |  |  |
|                                                                                                    |                                                           | autre     |  |  |  |  |  |
|                                                                                                    |                                                           | sixieme   |  |  |  |  |  |
|                                                                                                    |                                                           | quatrième |  |  |  |  |  |
|                                                                                                    |                                                           | troisième |  |  |  |  |  |
|                                                                                                    |                                                           | seconde   |  |  |  |  |  |
|                                                                                                    |                                                           | première  |  |  |  |  |  |
|                                                                                                    |                                                           | terminale |  |  |  |  |  |
|                                                                                                    |                                                           |           |  |  |  |  |  |
|                                                                                                    |                                                           |           |  |  |  |  |  |
| Fermer                                                                                                    |                                                           |           |  |  |  |  |  |

5. Une fois, les classes souhaitées modifiées, cliquer sur le bouton « Fermer ».